### Automatic Cash Allocation / End of Day Procedures

#### Features:

- Create individual cash accounts for all cash customers, recording all details as required
- > Produce sales reports / perform enquiries on an individual account basis
- > Increased ability to future market cash paying customers
- > Workshop & Point of sale invoices offer payment method selection
- Customer payments can be split by type, (£100,00 Cash and £50,00 on credit card)
- > Payments may be taken from account customers
- Cash back may be given
- Single end of day procedure for Till, Workshop and POS
- > Automatic allocation of payments received

The following areas should first be set up:

#### 1. Request Payment Method in POS

(System Management, Company Control Files, Parts, POS) "Request Payment Method in POS" Yes or No

Set this to 'Yes' and Gold will prompt for the method of payment upon creation of invoice, allowing for end of day till reconciliation on all cash sale transactions made.

#### 2. Request Payment Method in WSJ

(System Management, Company Control Files, Parts, POS) "Request Payment Method in WSJ" Yes or No

Set this to 'Yes' and Gold will prompt for the method of payment upon creation of invoice, allowing for end of day till reconciliation on all cash sale transactions made.

#### 3. Terminal Manager

(System Management, Security, Terminal Manager) Enter Terminal Number and select the "Till" tab. The base currency code should be entered, e.g. GBP and, if required, a till float. This should be done for each terminal producing cash invoices.

#### 4. Payment Methods

(Parts Control, Cash Till, Payment Method Maintenance) If not already created, set up a payment type for each method of payment to be used.

#### Taking Payments:

To record cash sales made on an individual account basis you should create a new sales ledger account for each cash customer as required. This may be carried out from with the point of sale advice and default settings found in the Depot Address/Sequence Numbers program will be applied.

*Note - when creating the new account please ensure that the POS Invoice Method is "Cash Sale Inv".* 

#### Till

A sale to any customer account set to "Cash Sale Invoice" will prompt for payment method.

#### POS

Where a Cash Customer account is entered additional prompts allow for the entry of payment details.

Upon completion of the sale the **Finish** function should be selected, at this point you will prompted to select the payment method.

| 🎬 Payment Details    |      |        |          |          |      |
|----------------------|------|--------|----------|----------|------|
| Payment Method       | Curr | Amount | Tendered | Change ( | Curr |
| Cash (GBP)           | GBP  | 30.00  | 30.00    |          |      |
| Cheque (GBP)         | GBP  | 10.00  | 10.00    |          |      |
| Switch (GBP)         | GBP  | 18.96  | 18.96    |          |      |
|                      |      |        |          |          |      |
| Total Entered        | GBP  | 58.96  | 58.96    |          |      |
| Total Invoice Value  |      | 58.96  |          |          |      |
| Deposit Amount Taken |      |        |          |          |      |
| Balance Due Now      |      | 58.96  |          |          |      |
| OK Cancel            |      |        |          |          |      |

The payment methods set up for till operation are available in the drop down list. The total payment amount can be split across several different methods, where this occurs Gold will recalculate the balance outstanding after each method and amount has been entered.

A tendered amount can be entered, showing any change that might be due to the customer; payment details are printed on the sales invoice showing all amounts paid by method of payment.

If cash back is to be given a negative value may be specified for cash, the remaining balance is then recalculated to take by Debit or Credit card. For example, if the goods were 28.75 and -50.00 is entered for cash the balance to pay changes to 78.75.

#### WSJ

The procedure for taking payments through workshop is the same as through point of sale but is activated when the **Invoice** function is selected.

# ibcoscomputers

#### End of Day Routine:

(Parts Control, Cash Till, End of Day Routine)

The End of Day routine is run from the Cash Till menu and collates all cash sales made through Till, POS and workshop. A printed report details the payments taken by payment method.

| G Till End of Day Report Options Print | ×                                              |
|----------------------------------------|------------------------------------------------|
| Transaction Source:                    | All Sources ie. Till, WSJ & POS                |
| Till Number:                           | ALL                                            |
| Operator:                              | ALL                                            |
| From Transaction Date:                 | 0/00/0000                                      |
| To Transaction Date:                   | 31/12/99999                                    |
| Include Deposits?:                     | No                                             |
| Include Self Billers?:                 | No Y                                           |
| EOD Printed Status:                    | Outstanding Only ie. not printed on EOD before |
|                                        |                                                |
| OK Cancel <u>S</u> ave <u>R</u> eset   | t Default                                      |

#### Key Entry Fields (# indicates the default setting)

| Transaction Source | All Sources #<br>Till Only<br>WSJ Only<br>POS Only         | Select to report all sales sources or a specific source.                                                  |
|--------------------|------------------------------------------------------------|----------------------------------------------------------------------------------------------------|
| Till Number        |                                                            | Enter a specific till number or <enter> for ALL</enter>                                                   |
| Operator           |                                                            | Enter a specific operator or <enter> for ALL</enter>                                                      |
| Transaction Dates  | 00/00/0000 –<br>31/12/9999                                 | Enter a from and to Transaction date<br>range if required or accept the defaults<br>for all transactions. |
| Include Deposits   | Yes<br>No #<br>Deposits Only                               | Select whether to include deposit payments.                                                               |
| EOD Printed Status | Outstanding Only<br>Previously Printed<br>All Transactions | Select as required.                                                                                       |

### ibcoscomputers

This report should reflect total payments received for the day sub totalled by payment method.

Once satisfied that the payments report agrees with the payments taken the report should be updated as completed.

| IBCOS Computers Ltd 🛛 🛛 🗙 |                 |           |  |
|---------------------------|-----------------|-----------|--|
| ? 11 new                  | records printed | - Update? |  |
| Yes                       | <u>N</u> o      | Cancel    |  |

This will prevent these transactions from appearing on any subsequent end of day report where the "Outstanding only, Not printed on EOD before" option is selected.

#### Automatic Cash Allocation:

(Sales Ledger, Further Reports, Automatic Cash Allocation)

The Automatic Cash Allocation is a procedure for allocating cash payments received to their respective outstanding transactions automatically.

| G Automatic Cash Allocation | X                                     |
|-----------------------------|---------------------------------------|
| Options Print               |                                       |
|                             |                                       |
| Transaction Source:         | Till, POS & WSJ                       |
| Terminal Number:            | ALL                                   |
| Ignore Dispute Code:        |                                       |
|                             |                                       |
| SELECTIONS                  | FROM TO                               |
| Transaction Entered Dates:  | 1/01/2000 TODAY                       |
| Invoice Dates:              | 1/01/2000 TODAY                       |
| Invoice Numbers:            | ALL LAST                              |
| Customer Codes:             | ALL                                   |
|                             |                                       |
| Payment Selection:          | Autofind 1st Outstanding Payment Type |
| Payment Method:             | <u> </u>                              |
|                             |                                       |
| Customer Currency:          | GBP                                   |
|                             |                                       |
|                             |                                       |
|                             |                                       |
|                             |                                       |
| OK Cancel Save Reset Defau  | ilt _                                 |

#### Key Entry Fields (# indicates the default setting)

|             |                   | 9                                       |
|-------------|-------------------|-----------------------------------------|
| Transaction | Till, POS & WSJ # | Select to report all sales sources or a |
| Source      | Till Only         | specific source.                        |
|             | WSJ Only          |                                         |
|             | POS Only          |                                         |

# ibcoscomputers

| Terminal<br>Number     | ALL                                                       | Enter a specific terminal number or                                                                                                    |
|------------------------|-----------------------------------------------------------|----------------------------------------------------------------------------------------------------|
| Ignore Dispute<br>Code |                                                           | Enter disputed item code to ignore in<br>allocation. This can be used to ignore<br>certain transactions from the allocation.                                        |
| Invoice Dates          | 01/01/2000 - TODAY                                        | Enter an Invoice date range to allocate.                                                                                                    |
| Customer Codes         | ALL                                                       | A specific customer a/c can be entered or<br>'All' customers.                                                                                                    |
| Payment<br>Selection   | Select Payment Type #<br>Autofind 1 <sup>st</sup> OS Type | Select a payment type manually from the<br>list below or allow gold to automatically<br>find the first payment method with<br>outstanding unallocated transactions. |
| Payment Method         |                                                           | If "Select Payment Type from List" was<br>selected above, choose the required<br>payment type.                                                                      |

A report will be printed showing all invoices where Gold has allocated payments as required.

| Allocate Cash to | Yes  | If 'Yes' is selected further allocation details are |
|------------------|------|-----------------------------------------------------|
| Transactions?    | No # | required.                                           |

Key Entry Fields (# indicates the default setting)

| Total Allocation Value     |             | Enter the total amount to be allocated for<br>payment method.<br>It should not be necessary to change this value.                                                                                                    |
|----------------------------|-------------|----------------------------------------------------------------------------------------------------|
| Customer for<br>Difference |             | Where the amount to be allocated from the till<br>differs from the calculated total of all sales<br>transactions, i.e. a customer has overpaid with<br>cash, then you may enter a sales ledger account<br>for the difference to be posted to as an<br>unallocated payment. |
| Write Off Differences      | No #<br>Yes | If an over or underpayment does occur then you<br>may choose to write off the difference taking it as<br>a loss or gain against a Sales Discount Nominal<br>code.                                                                                                    |

The remaining selections are as per standard cash allocation, where batch number, payment reference and payment slip numbers should be entered. If using the cashbook module you will be prompted to select the cashbook that the payments should update.